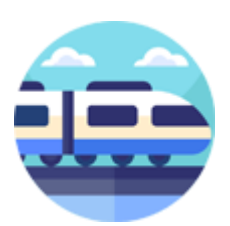

## Stationsomroeper Pro

Versie 1.0.0.0

Met het programma *Stationsomroeper Pro* kunt uzelf stations-omroep-berichten maken om deze te gebruiken bij uw modelspoorbaan.

*Stationsomroeper* maakt gebruik van Java versie 21.0.4. Voor andere platforms is er een Executabel Java Jar bestand beschikbaar.

De Java JRE versie 21.0.4 Installer kunt u hier <u>downloaden</u> en eenmalig installeren.

Hoe u de Java JRE moet installeren voor Windows lees u <u>hier</u>. Hoe u de Java JRE moet installeren voor Linux lees u <u>hier</u>.

De stations omroep berichten kunnen geheel naar keuze worden samengesteld uit een groot aantal vooraf geïnstalleerde geluidsfragmenten, met zowel een mannelijke of vrouwelijke omroep stem.

De door uzelf samengestelde omroepberichten kunt laten afspelen in bijvoorbeeld modelspoor besturingsprogramma's zoals bijvoorbeeld iTrain, of u kunt gebruik maken van mijn programma *TrainSound Pro*.

| Stationsomroeper Pro - versie 1.0.0.0                                             |                                      |                               | – 🗆 X                         |  |
|-----------------------------------------------------------------------------------|--------------------------------------|-------------------------------|-------------------------------|--|
| Programma Opties Help                                                             |                                      |                               |                               |  |
| 15 - Geluidsfragmenten                                                            | 90 - Fragmenten                      | 53 - Binnenlandse plaatsnamen | 35 - Buitenlandse plaatsnamen |  |
| De intercitytrein komt binnen op spoor 2 van :                                    | 1 minuut 📤                           | Alkmaar                       | Antwerpen 📤                   |  |
| De intercitytrein komt binnen op spoor 1 van :                                    | 10 minuten                           | Almelo                        | Baden-Baden                   |  |
| De stoptrein komt binnen op spoor 1 van stat                                      | 2 minuten                            | Almere                        | Basel                         |  |
| De stoptrein komt binnen op spoor 1 van stat                                      | 3 minuten                            | Amsterdam Centraal            | Berlijn                       |  |
| De stoptrein komt binnen op spoor 2 van stat                                      | 4 minuten                            | Amsterdam Muiderpoort         | Bologna                       |  |
| De stoptrein komt binnen op spoor 3 van stat                                      | 5 minuten                            | Amsterdam Rai                 | Bonn                          |  |
| De intercitytrein komt binnen op spoor 2 van :                                    | 6 minuten                            | Apeldoorn                     | Bordeaux                      |  |
| De stoptrein komt binnen op spoor 2 van stat                                      | 7 minuten                            | Arnhem                        | Brussel                       |  |
| De intercitytrein komt binnen op spoor 1 van :                                    | 8 minuten                            | Bergen op Zoom                | Duisburg                      |  |
| De intercitytrein komt binnen op spoor 1 van :                                    | 9 minuten                            | Bovenkarspel Grootebroek      | Frankfurt                     |  |
| De stoptrein komt binnen op spoor 1 van stat                                      | beste reizigers                      | Breda                         | Güglingen                     |  |
| Welcome to iTrain                                                                 | dames en heren                       | Buitenpost                    | Hamburg                       |  |
| De stoptrein komt binnen op spoor 1 van stat                                      | de intercitytrein heeft een vertragi | Coevorden                     | Hochdorf                      |  |
| De stoptrein komt binnen op spoor 2 van stat                                      | de intercitytrein komt binnen op     | Delft                         | Karlsberg                     |  |
| De stoptrein komt binnen op spoor 2 van stat                                      | de intercitytrein met bestemming     | den Haag Centraal             | Kopenhagen                    |  |
|                                                                                   | de intercitytrein richting           | den Haag HS                   | Königsfeld                    |  |
|                                                                                   | de intercitytrein staat gereed voor  | den Haag Mariahoeve           | Lyon                          |  |
|                                                                                   | de intercitytrein staat gereed voor  | den Helder                    | Milaan                        |  |
|                                                                                   | de intercitytrein staat gereed voor  | Deventer                      | Moskou                        |  |
|                                                                                   | de intercitytrein staat gereed voor  | Dordrecht                     | München                       |  |
|                                                                                   | do intorcitytroin vortrokt ovor      | Ede Wageningen                | Neuffen                       |  |
|                                                                                   |                                      |                               |                               |  |
|                                                                                   |                                      |                               |                               |  |
|                                                                                   |                                      |                               |                               |  |
|                                                                                   | ,                                    |                               |                               |  |
| Afspelen Nieuw                                                                    | Opslaan Afs                          | spelen Stap terug Reset       | Stop                          |  |
| Gebruikers licentie verleend aan: Willy de Vaal Datum 23-01-2025 Vrouwelijke Stem |                                      |                               |                               |  |

In het linker gedeelte vind u de opgeslagen geluidsfragmenten (wav bestanden), door op een geluidsfragment te klikken wordt deze afgespeeld, of u selecteert met de pijltjes toetsen een geluidsfragment en klikt op de knop "Afspelen".

De standaard map waarin uw geluidsfragmenten in zijn opgeslagen kunt u aanpassen in het menu "Programma" en kies dan vervolgens voor "Locatie Geluidsfragmenten".

| 😂 Stationsomroeper Pro - versie 1.0.0.0                                                                                                    |                                                                                                    |                                                                                                    | – 🗆 X                                                                                                    |  |  |
|----------------------------------------------------------------------------------------------------|----------------------------------------------------------------------------------------------------|----------------------------------------------------------------------------------------------------|----------------------------------------------------------------------------------------------------|--|--|
| Programma Opties Help                                                                                                    |                                                                                                    |                                                                                                    |                                                                                                    |  |  |
| 15 - Geluidsfragmenten                                                                                                    | 90 - Fragmenten                                                                                                    | 53 - Binnenlandse plaatsnamen                                                                                                    | 35 - Buitenlandse plaatsnamen                                                                                                    |  |  |
| De intercitytrein komt binnen op spoor 2 van<br>De intercitytrein komt binnen op spoor 1 van sta<br>De stoptrein komt binnen op spoor 1 van sta<br>De stoptrein komt binnen op spoor 2 van sta<br>De stoptrein komt binnen op spoor 2 van sta<br>De stoptrein komt binnen op spoor 2 van sta<br>De intercitytrein komt binnen op spoor 2 van sta<br>De intercitytrein komt binnen op spoor 2 van sta<br>De intercitytrein komt binnen op spoor 1 van<br>De stoptrein komt binnen op spoor 1 van<br>De intercitytrein komt binnen op spoor 1 van<br>De intercitytrein komt binnen op spoor 1 van<br>De intercitytrein komt binnen op spoor 1 van sta<br>Welcome to iTrain<br>De stoptrein komt binnen op spoor 1 van sta<br>De stoptrein komt binnen op spoor 2 van sta<br>De stoptrein komt binnen op spoor 2 van sta<br>De stoptrein komt binnen op spoor 2 van sta | met bestemming naar     naar     op     over     perron noord     perron zuid     spoor 1     spoor 1     spoor 2     spoor 3     spoor 5     spoor 6     spoor 7     spoor 8     spoor 9     van     vertrekt naar     vertrekt over     III                                                                                                    | Alkmaar<br>Almelo<br>Almere<br>Amsterdam Centraal<br>Amsterdam Muiderpoort<br>Amsterdam Rai<br>Apeldoorn<br>Arnhem<br>Bergen op Zoom<br>Bovenkarspel Grootebroek<br>Breda<br>Buitenpost<br>Coevorden<br>Delft<br>den Haag Centraal<br>den Haag Mariahoeve<br>den Helder<br>Deventer<br>Deventer<br>Dordrecht<br>Ede Wageningen | Antwerpen<br>Baden-Baden<br>Basel<br>Berlijn<br>Bologna<br>Bonn<br>Bordeaux<br>Brussel<br>Duisburg<br>Frankfurt<br>Güglingen<br>Hamburg<br>Hochdorf<br>Karlsberg<br>Kopenhagen<br>Königsfeld<br>Lyon<br>Milaan<br>Moskou<br>München<br>Neuffen |  |  |
|                                                                                                    | , and a set of the set of the set |                                                                                                    |                                                                                                    |  |  |
| Arspeien Stap terug Reset Stop                                                                                                    |                                                                                                    |                                                                                                    |                                                                                                    |  |  |
| 🚺 Speeltijd van dit geluidsfragment was 2 sec. 🔛 Datum 23-01-2025                                                                                                    |                                                                                                    |                                                                                                    |                                                                                                    |  |  |

Klik op de knop "Nieuw" om een nieuw geluidsfragment aan te maken, dit maakt het rechter gedeelte van het programma actief.

Stationsomroeper Pro beschikt over meer dan 180 vooraf geïnstalleerde geluidsfragmenten inclusief binnen en buitenlandse plaatsnamen.

Klik in één van de drie keuzen vensters op een geluidsfragment om deze te selecteren, het geselecteerde geluidsfragment wordt eerst afgespeeld en verschijnt dan in het venster.

Stel nu een compleet omroep bericht samen, en klik vervolgens op de knop "Afspelen" om te horen wat u hebt samen gesteld.

U kunt het omroep bericht tijdens het samen stellen altijd even afspelen, en altijd het laatst toegevoegde geluidsfragment weer verwijderen door op de knop "Stap terug" te klikken.

De knop *"Reset"* maakt alles weer schoon, zodat u een nieuw omroep kunt samen stellen. En druk op de knop *"Stop"* als u klaar bent met het samenstellen van uw omroepberichten.

U kunt er voor kiezen alle omroep berichten vooraf te laten gaan van een DingDongDang tune, dit kun je via het menu "Opties" aan of uit zetten.

Via het menu "Opties" kunt u ook kiezen of u een mannelijke of vrouwelijke omroep stem wilt gebruiken.

De door u gemaakte stations omroepberichten worden meteen opgenomen in het linker venster als je op de knop "Stop" klikt zodat je ze kunt afspelen.

De werking het dit programma heb ik zo simpel mogelijk gehouden, zodat je er snel en zonder problemen mee kunt omgaan. Eén puntje van aandacht is het volgende, Stationsomroeper Pro kan alleen overweg met zogenaamde \*. **wav** bestanden.

MP3 of een ander formaat geluids bestanden worden niet door Stationsomroeper Pro ingelezen.

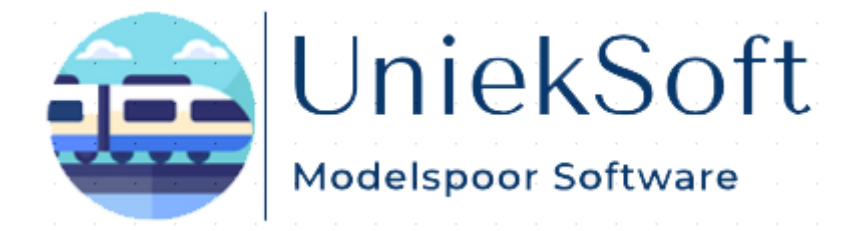

Rechten TrainBase Pro © UniekSoft 2025 Auteur: Willy de Vaal Website: <u>https://wdevaal.nl</u> Email: webmaster@wdevaal.nl